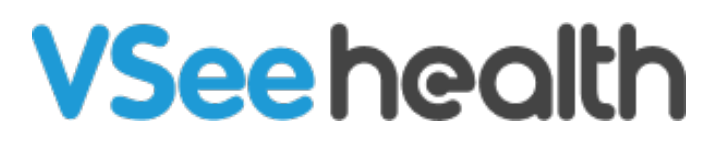

Knowledgebase > VSee Clinic for Providers > How to Use the AI SOAP Notes

How to Use the AI SOAP Notes Jay-Ileen (Ai) - 2025-06-09 - VSee Clinic for Providers

This feature streamlines documentation by converting call recordings into structured notes using AI.

*Note: This feature requires the Recording feature to be turned ON in your Clinic.* 

Please reach out to your Account Manager if you'd like to enable the Recording feature in your Clinic.

- 1. Go to the **Notes** tab.
- 2. Click Generate Notes.
- 3. Select Al assist.

| Status: In Progress Non-urgent (Minor)                                  |                     |                        | Call 🛃 Add Participants   | Stisit Chat Chat                             |
|-------------------------------------------------------------------------|---------------------|------------------------|---------------------------|----------------------------------------------|
| Available     Demographics Intake Notes Payment                         | Visits Problem list | Health Medical History | Allergies Medications Doc | ruments Memo                                 |
| Notes                                                                   |                     |                        |                           |                                              |
| Subjective<br>Chief Complaint <b>Pede</b><br>History of Present Illness |                     |                        |                           | Cenerate Notes  C Template C Previous visits |
| Past Medical History                                                    |                     |                        |                           |                                              |
| Past Surgeries <b>2</b> Edit<br>Past Hospitalization <b>2</b> Edit      |                     |                        |                           |                                              |
| Social History                                                          |                     |                        |                           |                                              |

Open as1.JPG

On the right side of the screen, it will show the recording (recordings) of this patient's visit.

A. You can choose to view the recording first by clicking on the **play** button.

×

Note: If you have the Adhoc recording feature turned ON in your Clinic, you can have multiple recording sessions saved and available for selection.

Please reach out to your Account Manager if you'd like to enable the

Adhoc Recording feature in your Clinic.

| Status: Pending Completion (Non-urgent (Minor)) Pending Notes          | < Al Assistant                                                                                                    |
|------------------------------------------------------------------------|----------------------------------------------------------------------------------------------------|
| All participants                                                       | How may Lassist you?                                                                                                    |
| Mrs Dela Cruz Offline<br>Ase 35 Jan 01 1990 Female                     | # Visit ID: 100158 Recorded conversations                                                                                                    |
|                                                                        | Video Visit Type: video     Video Visit File: cmodev_1749531697855_6847bc31-b2bc tre99     D 15 min: bab6-4604037d644 iitsi 2025-06-10-05-03-45 mi |
| Ulicit Micsage                                                         | USD 25:00         Start: 06-09-2025 22:03:45           VSre Clinic         Extr. 06:00:2025 22:03:45                                               |
|                                                                        | Participant: Mrs Dela Cruz, Dr. Sarah Bays                                                                                                    |
| Demographics Intake Notes Payment Visits Problem list Health Medical I | listory Allergies Medications<br>Type: video                                                                                                    |
| Notes                                                                  | File: cmodev_1749531697855_6847bc31-b2bc-4e9<br>bab6-46040a7d64e4jitsi_2025-06-10-05-10-48.mp                                                      |
|                                                                        |                                                                                                    |
| Subjective                                                             | Start: 06-09-2025 22:10:48                                                                                                    |
| Subjective                                                             | Start: 06-09-2025 22:10:48<br>End: 06-09-2025 22:11:24                                                                                             |
| Subjective<br>Chief Complaint 2 Edit                                   | Start: 06-09-2025 22:10:48<br>End: 06-09-2025 22:11:24<br>Participant: Mrs Dela Cruz, Dr. Sarah Bays                                               |
| Subjective<br>Chief Complaint Breit<br>History of Present Illness      | Start: 06-09-2025 22:10:48<br>End: 06-09-2025 22:11:24<br>Participant: Mrs Dela Cruz, Dr. Sarah Bays                                               |

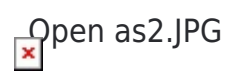

It will launch the video recording of the selected call recording.

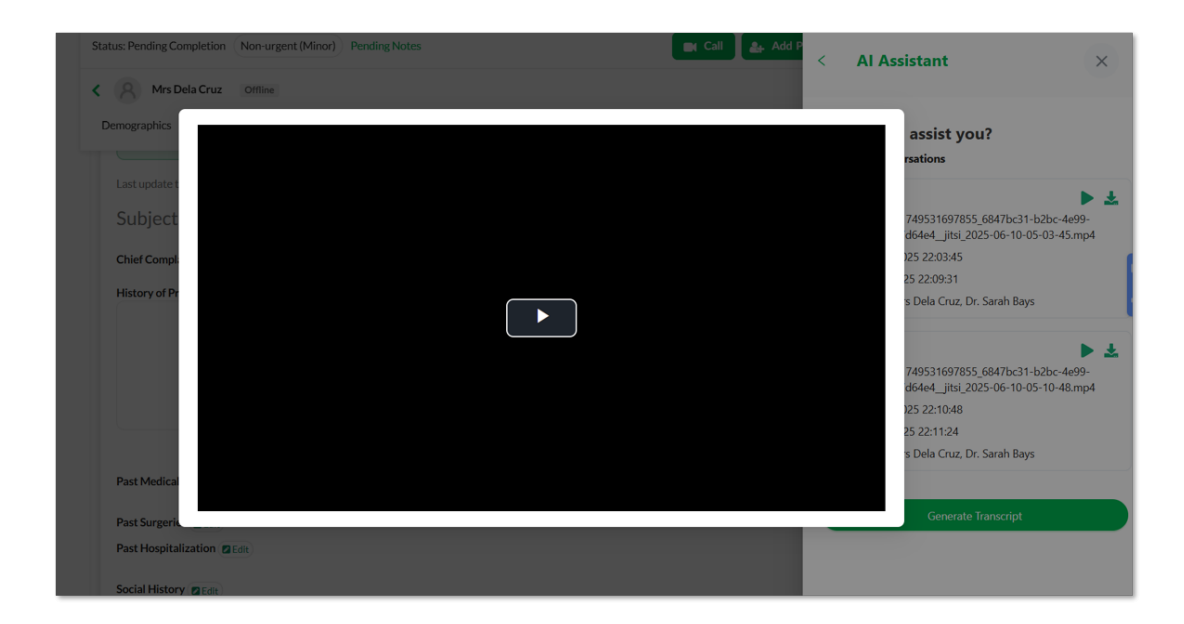

Open as3.JPG

B. You can also click the **download** icon to download the call recording.

C. Click **GenerateTranscript** to allow AI to provide the transcription of the call recording.

*Note: It might take a few minutes to load the transcript depending on how long the call recording is.* 

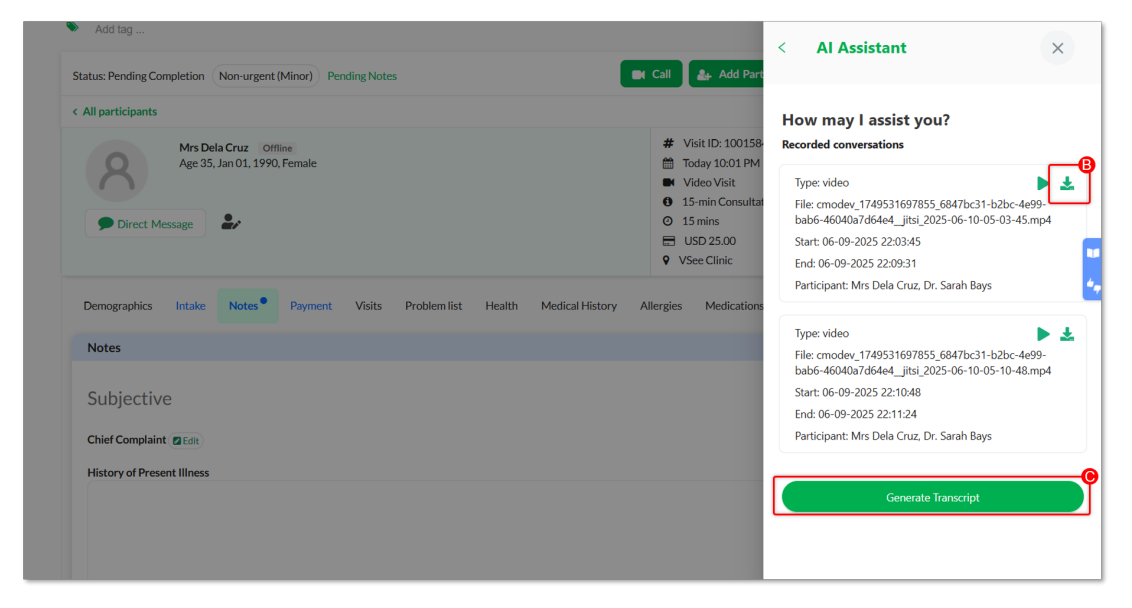

Note: The AI transcription feature is designed to assist with documentation by converting call recordings into text. However, **accuracy may vary** depending on factors such as audio quality, background noise, speaker accents, and conversational complexity. As a result, some transcribed information **may not fully or accurately reflect** what was said during the call.

Users are encouraged to **review and verify** transcriptions before relying on them. The AI transcription tool is intended to support, but not replace, human judgment in ensuring accurate and reliable documentation.

From here you can click **Generate SOAP Notes** to allow AI to summarize the transcription and include it in the SOAP Notes.

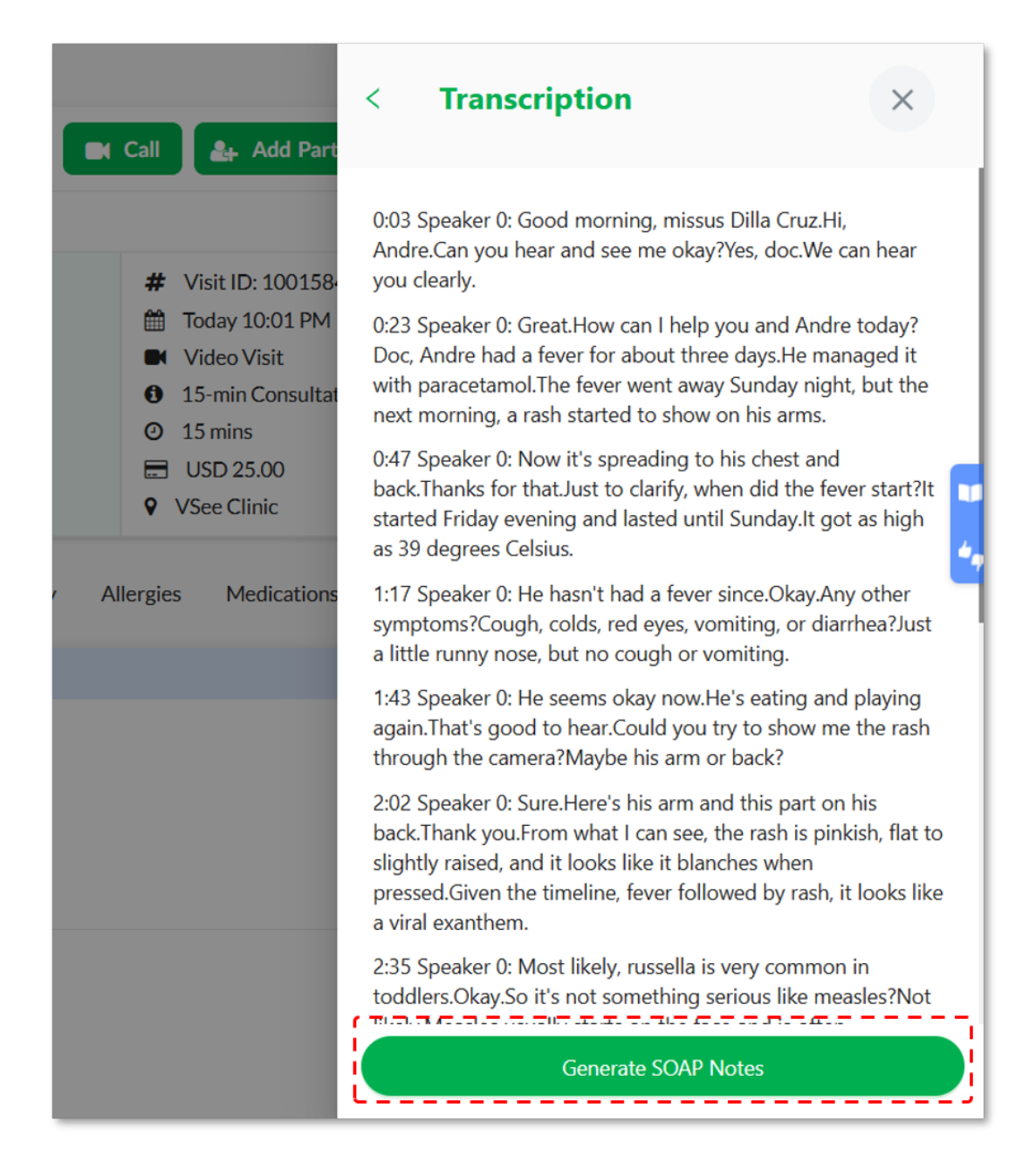

Open as5.JPG

Click on the checkbox of the information you want to include.

×

Note: You can also click the checkbox for All to select all the information at once.

Click **Merge** or **Replace** the existing SOAP Notes you have for that patient's current visit.

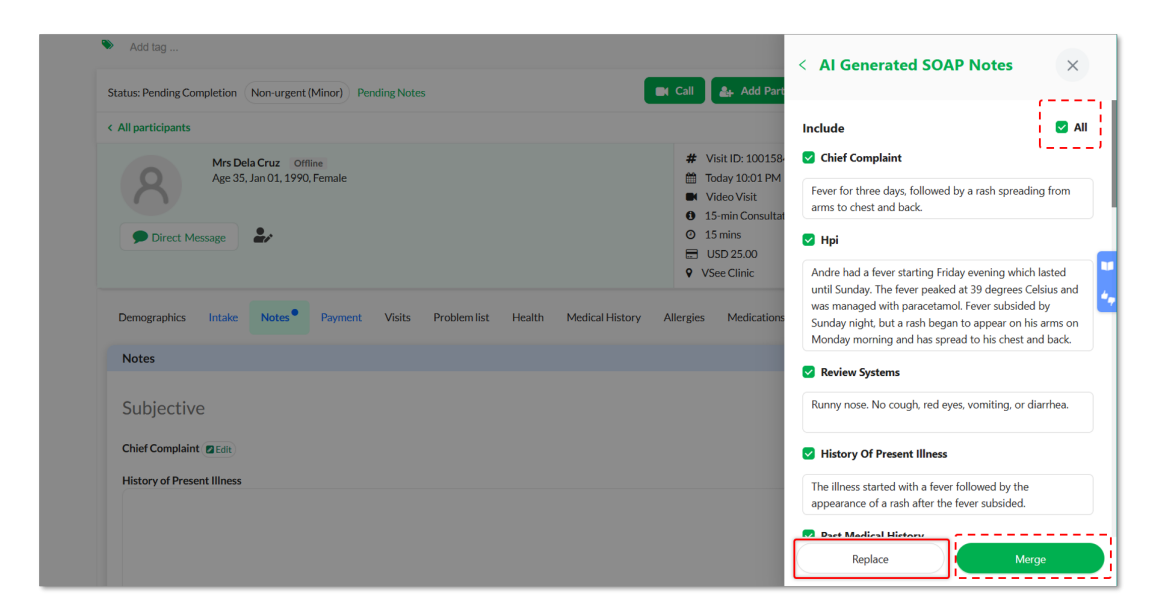

Open as7.JPG

You will be routed back to the SOAP Notes field to see the changes made. Then you can Sign & Send the notes to complete and save changes.

×

| mographics Intake No                                                                                          | tes Payment Visit             | s Problem list Health                    | Medical History A                    | llergies Medica | tions Documents M     | 1emo   |
|----------------------------------------------------------------------------------------------------|-------------------------------|------------------------------------------|--------------------------------------|-----------------|-----------------------|--------|
|                                                                                                    |                               |                                          |                                      |                 | Search:               |        |
| Name                                                                                                    | A Quanti                      | ty Dispensings                           | Directions                           | Date 🕴 I        | Prescriber / Pharmacy | Status |
|                                                                                                    |                               |                                          |                                      |                 |                       |        |
| Showing 0 to 0 of 0 entries<br>Preferred Pharmacy 2 Edit                                                      |                               | 4                                        | No Items                             |                 |                       |        |
| Showing 0 to 0 of 0 entries<br>Preferred Pharmacy 2 Edit<br>GEMMEL PHARMACY OF 0<br>Uploaded Files (optional) | )<br>DNTARIO, 143 N EUCLID.   | NAVE, ONTARIO, CA, 91762, 90             | No Items<br>099861129                |                 |                       |        |
| Showing 0 to 0 of 0 entries<br>Preferred Pharmacy (2 coli<br>GEMMEL PHARMACY OF<br>Uploaded Files (optional)  | )<br>DNTARIO , 143 N EUCLID . | NVE, ONTARIO, CA, 91762, 90              | No Items<br>099861129                |                 |                       |        |
| Showing 0 to 0 of 0 entries<br>Preferred Pharmacy (g Edi<br>GEMMEL PHARMACY OF<br>Uploaded Files (optional)   | )<br>INTARIO, 143 N EUCLID.   | NAVE, ONTARIO, CA, 91762, 90<br>Drag and | No Items 099861129 d Drop files here |                 |                       |        |

Note: Please reach out to your Account Manager if you'd like to enable the AI SOAP Notes feature in your Clinic.

Need more assistance? Send us an email at <u>help@vsee.com</u> or check out the <u>Help</u> section under the Profile Menu of your VSee Clinic.

| Tags           |  |  |
|----------------|--|--|
| AI Soap Notes  |  |  |
| virtual scribe |  |  |